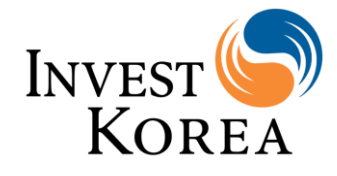

ver 1.0\_2022.06

# Investment Matching Registration Guide

#### Contents

#### 01

Investment Matching sub menu

#### 02

Investment Opportunities

#### 03

Register as an Investor 04

Upload Publicity Information

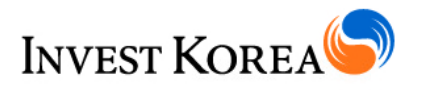

### **01 Investment Matching sub menu**

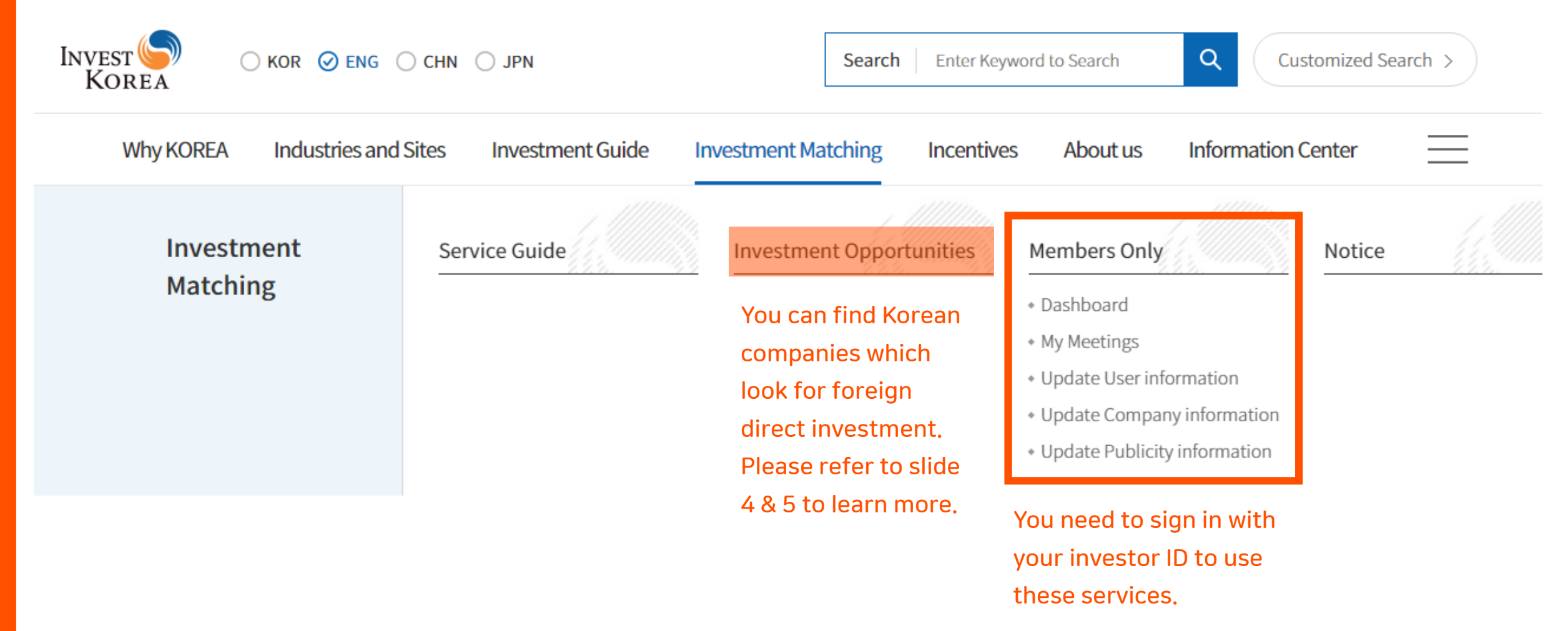

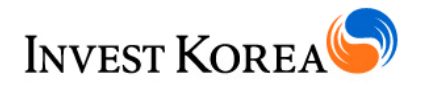

## **02 Investment Opportunities**

**Investment Opportunities** 

a 🖻 🖉 <

Home > Investment Matching > Investment Opportunities

50

Invest KOREA provides information of promising companies in Korea to foreign investors. Select the industry and desired size of investment to search among promising companies, and request virtual meeting with the company.

| • Industry<br>• Amount                | Select industry   Select desired investment amount          |        |    |   |      |
|---------------------------------------|-------------------------------------------------------------|--------|----|---|------|
| · Type                                | Financial Investment Strategic Investment Joint Venture M&A | buyout | )  |   |      |
|                                       | Enter keywords. Search                                      |        |    |   |      |
|                                       |                                                             |        |    |   |      |
| total : <b>13</b> Page [ <b>1</b> /2P | Page] Newest                                                | ~      | 12 | ~ | View |
|                                       | WAYNE HILLS BRYANT A.I                                      |        |    |   |      |

You may apply filters (industry, investment amount, investment type) to expedite finding investment targets you are interested in.

You can also find IKMP (Invest KOREA marketplace) company with this option.

Section displays the list of Korean companies (Your search result is displayed in this zone)

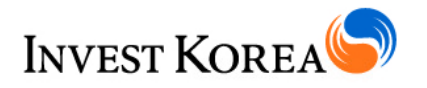

# **02 Investment Opportunities**

| Investme                                            | nt Opportunities                                                 | a 🖻 2 % 🤜                           |                                                                                |
|-----------------------------------------------------|------------------------------------------------------------------|-------------------------------------|--------------------------------------------------------------------------------|
| Home > Investment Ma                                | atching > Investment Opportunities                               |                                     | -                                                                              |
| [Information and<br>NARE TREND<br>• http://www.nare | Communication Technologies ]<br>S INC.<br>trends.com             | Nāre                                |                                                                                |
| Select the date and                                 | time and request virtual meeting directly to the company you war | nt to learn more. Request a meeting | Sign in with an Investor ID required.<br>Plus, you need to have your publicity |
| Company Overview                                    | Product and service                                              | Investment Information              | information ready and set it public.                                           |
| Company                                             | NARE TRENDS INC.                                                 |                                     | -                                                                              |
| Website                                             | http://www.naretrends.com                                        | Investment information              | On (detailed information regarding investment such as type of                  |
| Business Sector                                     | Information and Communication Technologies                       | investment, desired inves           | stment amount) is available to Investor members only.                          |
| Key products<br>and services                        | BANDIBURRI SMART FARM                                            |                                     |                                                                                |
| Brochure                                            | Naretrends_Catalogue_Eng.pdf [View] [Download]                   |                                     |                                                                                |
| Corporate Video                                     | https://youtu.be/3zNQAHIIVN8                                     |                                     |                                                                                |

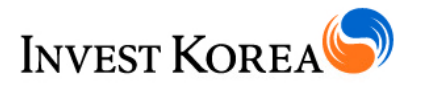

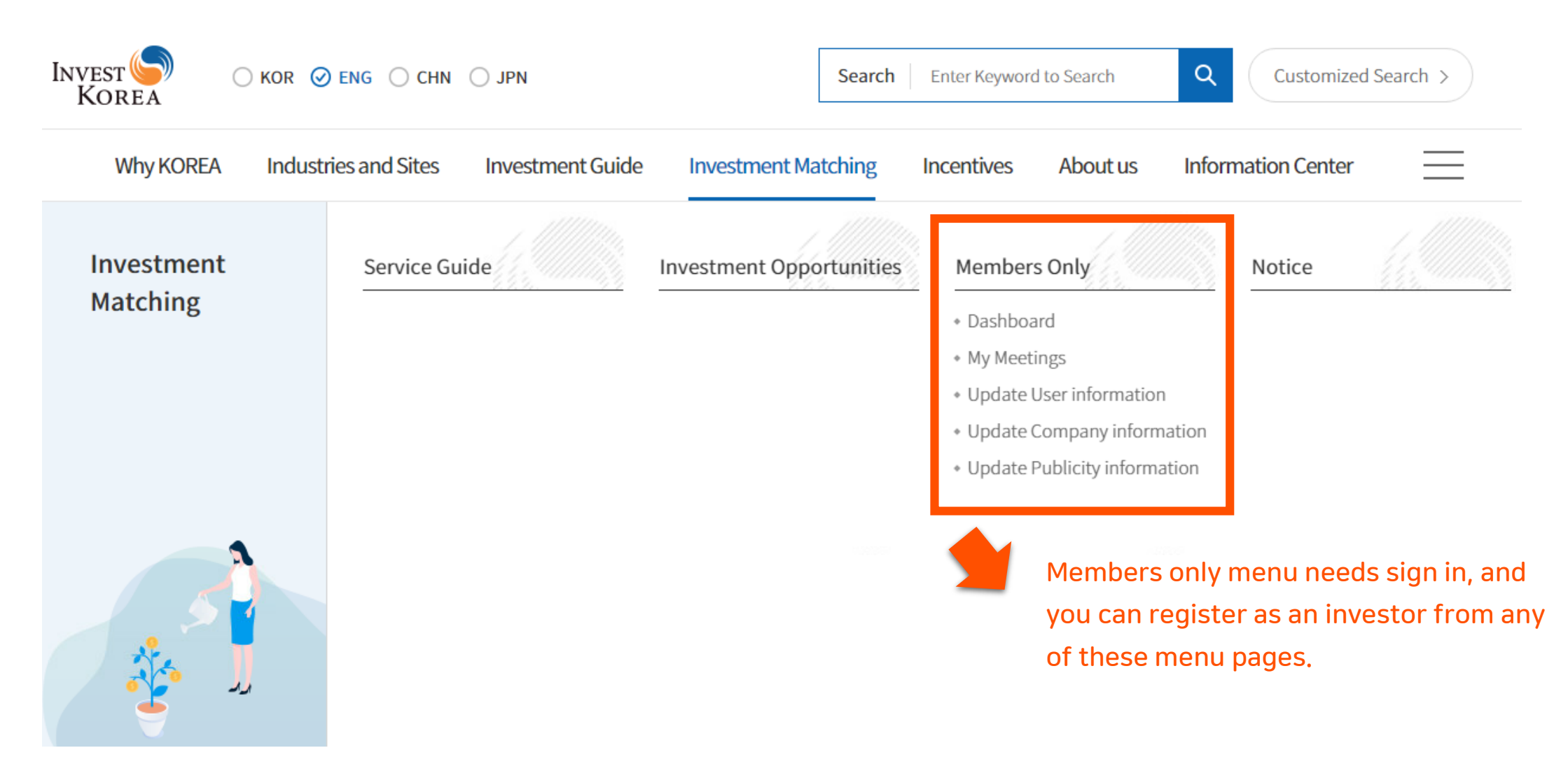

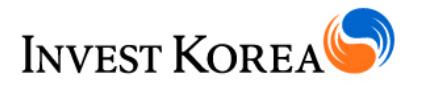

#### Investor Sign-in

| ID(e-mail) | Enter e-mail address |
|------------|----------------------|
| Password   | Enter password       |
|            | Sign in              |
|            |                      |

If you are not yet an investor member, please click [Register] on the right to have a full access to Investment Matching service.

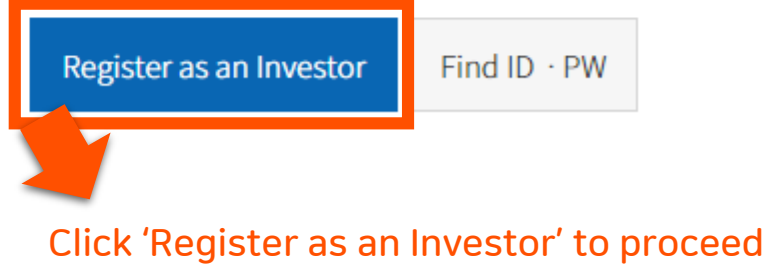

7

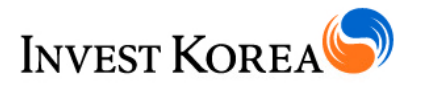

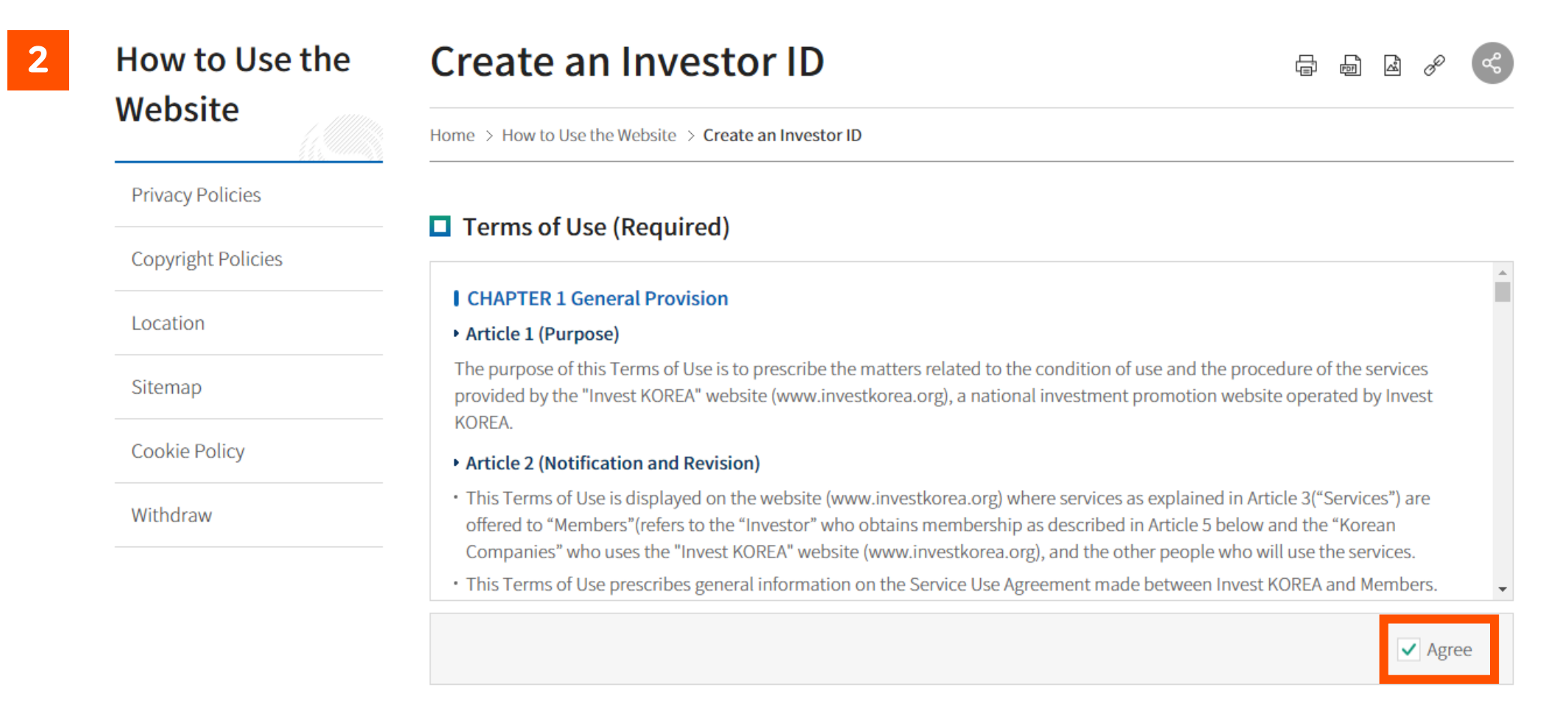

#### Review Terms of Use, and Click Agree checkbox

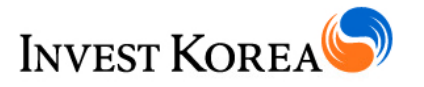

#### Consent to Use of Corporate and Personal Information (Required)

Invest KOREA intends to collect and use your information as follows in order to support foreign direct investment promotion through Invest KOREA 'Investment Matching' Service and 'Initial Investment Cost' service.

#### Consent to collect, use, provide, and search corporate information

Purpose of collecting and using corporate information: Support investment promotion activities through Invest KOREA 'Investment Matching' service and 'Initial Investment Cost' service Items to be collected

· 'Investment Matching' Service: User information, Company information, and promotional information for investment.

· 'Initial Investment Cost' Service : User information

#### Consent to collect, use, provide, and search personal information

Purpose of collecting and using corporate information: Support investment promotion activities by through Invest KOREA

# Review Consent to Use of Corporate and Personal information, and Click Agree checkbox

#### Private Notice

We collect personal information to provide investment matching service between members through the Invest KOREA website. For more information on how we process your personal information, please see our Privacy Policy.

next

4

#### User Information

| Legal Name * (in English) | Please key in your legal name                                                                                                    |
|---------------------------|----------------------------------------------------------------------------------------------------|
| Designation               | Optional field We advise you to register with your                                                                                                    |
| E-mail *                  | eg) name@kotra.or.kr       Verify E-mail       company e-mail. Your e-mail is your ID         ** Your e-mail address will be used as your ID. Please register with your company e-mail.                                                                                                    |
| Password *                | <ul> <li>Please enter at least 9 characters in length, with letters(at least one capital letter included),</li> <li>numeric characters, and special characters.</li> </ul>                                                                                                    |
| Confirm password *        | Check the password requirements, and confirm your password We as a confirm your password We as a confirm |
| Time zone *               | Select Time zone    Required for future virtual meeting arrangements   Need to be entered to set schedule when using online consulting                                                                                                    |
| Phone number (Mobile)     | eg) 1(Country Code)-XXX-XXX-XXXX Please submit your mobile number for a faster assistance                                                                                                    |

#### 5

#### Company Information

| Company Name *              | Click 'Search Company name' to search<br>Please refer to the next page for the details Search Company name |
|-----------------------------|----------------------------------------------------------------------------------------------------|
| Country (Nationality) *     | Select Country (Nationality)   Select where your company is based in                                       |
| KOTRA office near you *     | Select KOTRA overseas office    Select nearest KOTRA office (based on country information)                 |
| Business sector *           | Select your company's primary business sector Select Business sector which best describes your business    |
| Industrial classification * | Select industrial classification Follow a few steps to choose a Korean industrial classification           |
| Website *                   | eg) www.google.com Please provide your company's official website address                                  |
| Phone number (Office)       | eg) 82 2-1234-0000 Please provide your office number<br>where you can be reached directly                  |

Click 'Register as an Investor' to finalize registration process

**Register as an Investor** 

5-2

5-3

#### Search Company Name

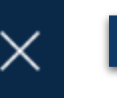

You can search for registered company names on Invest KOREA. Please select the searched company name and click [OK] to enter the company name automatically.

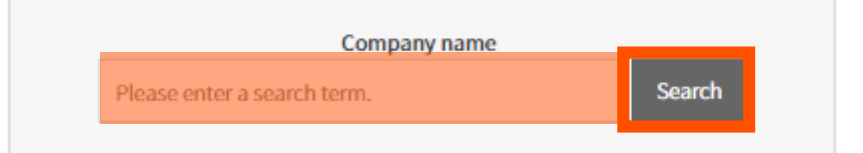

Please search with the full name of your company

You can search for registered company names on Invest KOREA. Please select the searched company name and click [OK] to enter the company name automatically.

|         | Company name |        |
|---------|--------------|--------|
| Samsung |              | Search |

| Select | Investor/Company name | Country   | Type of<br>business |
|--------|-----------------------|-----------|---------------------|
| ۲      | Samsung (Test)        | Singapore | Semiconducto<br>r   |

Select the company name if there is the exact one (with country, type of business information) in the search result, and click 'OK'

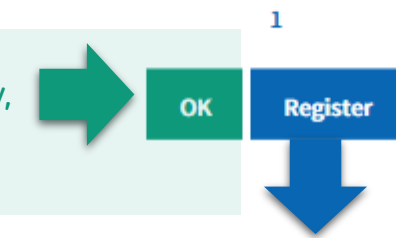

Otherwise, click **'Register'** button to automatically key in what you have typed. If what you typed is not your accurate company name, please close the window and search again.

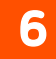

#### Create an Investor ID

Home > How to Use the Website > Create an Investor ID

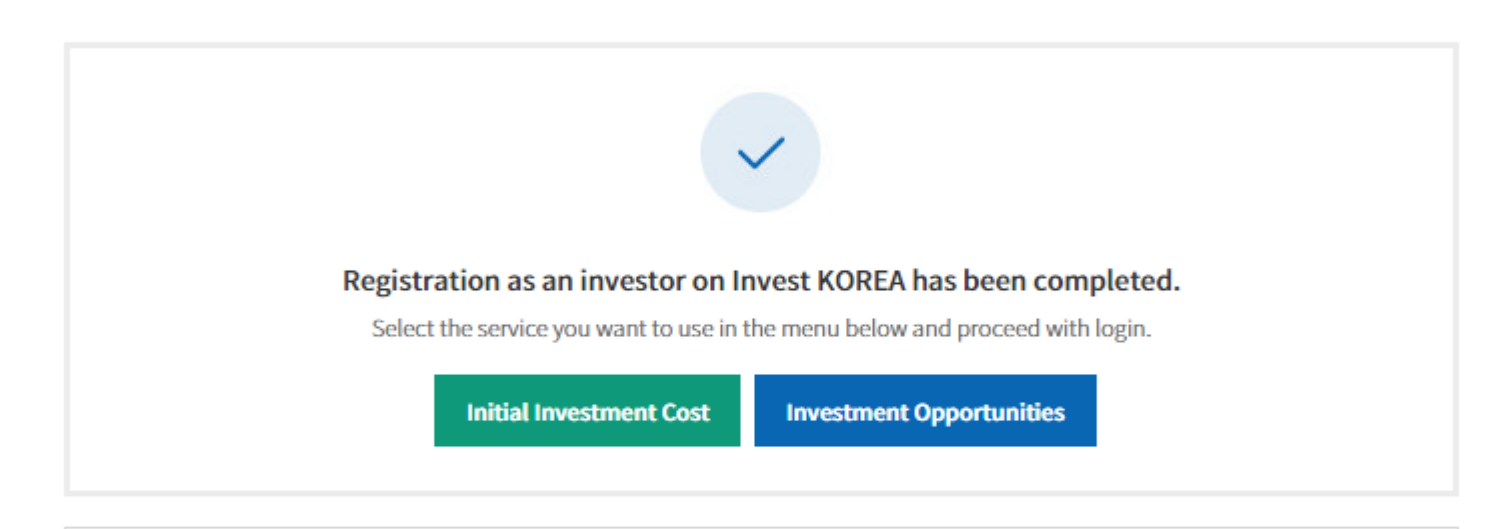

To use investor PR information disclosure and video consulting service, you are required to enter additional investor PR information.

If you have any difficulty using Investment Matching service, please contact KOTRA office near you or contact KOTRA headquarters directly via nw\_matching@kotra.or.kr or +82-2-3460-7886

Click 'Manage Publicity Information' to provide your investment details, and get a full access on Invest Matching

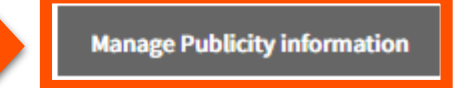

#### **O3 Register as an Investor** \* In case of Withdrawal

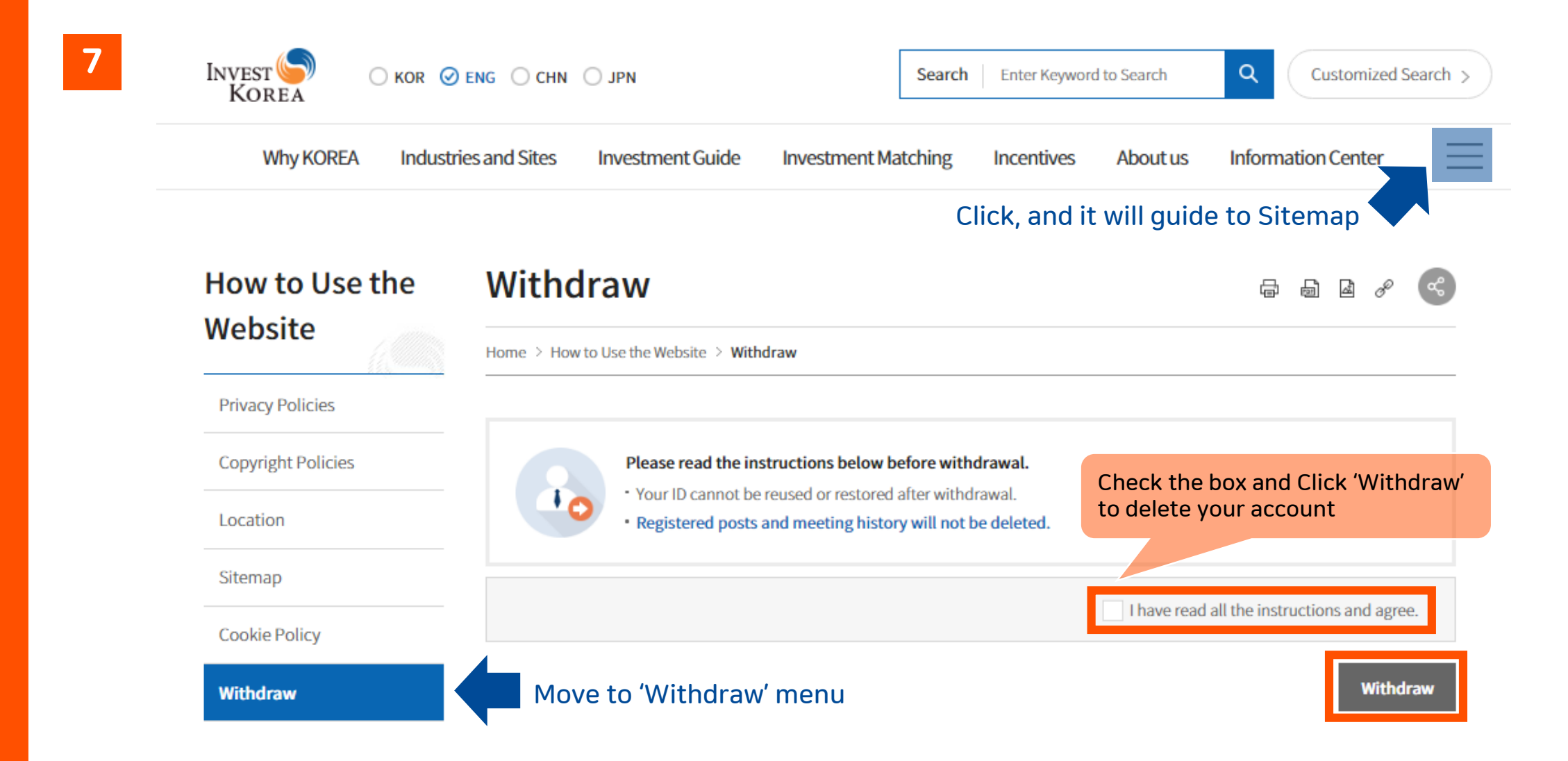

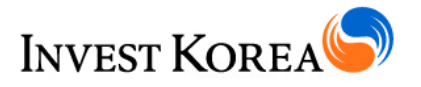

1-1

1-2

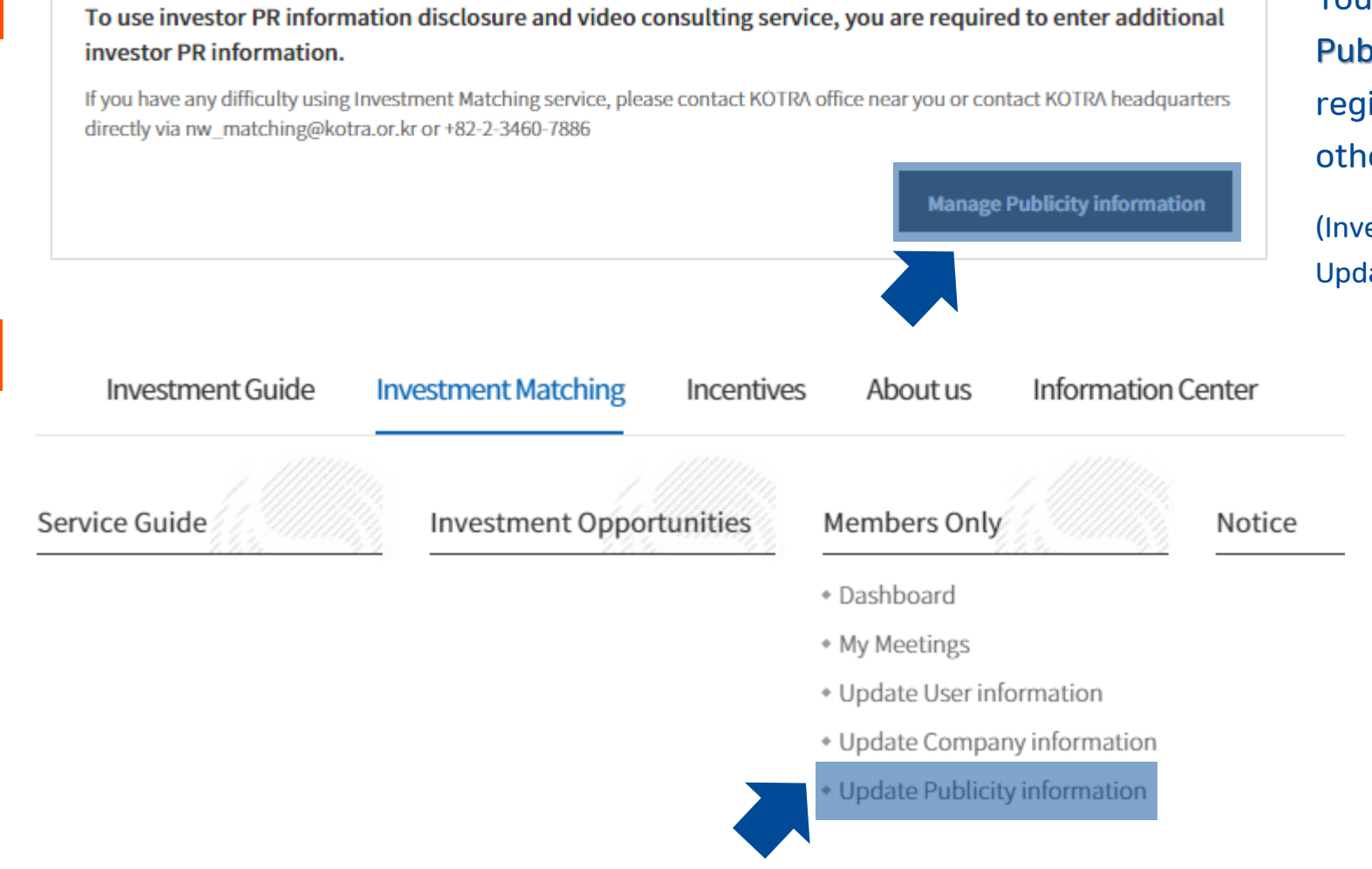

You may access to 'Manage Publicity information' once registration process is done, otherwise, can access from menu (Investment Matching > Members Only >

Update Publicity information)

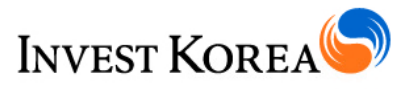

|                                                                                     |                                                                        | Update Publicity information         |              | ormation                      | þ | 4    | 0 <sup>0</sup> | <b>~</b> ° |
|-------------------------------------------------------------------------------------|------------------------------------------------------------------------|--------------------------------------|--------------|-------------------------------|---|------|----------------|------------|
|                                                                                     |                                                                        | Home > Investment Matching > Men     | nbers Only > | Update Publicity information  |   | <br> |                |            |
|                                                                                     |                                                                        | Company Information                  | cont.)       |                               |   |      |                |            |
| Clima                                                                               | ge file upload for display                                             | Cl (company logo) *                  | Search       | (Image size 295 * 120 Pixels) |   |      |                |            |
| Briefly<br>overvie                                                                  | share your company<br>ew with us                                       | Company Profile *                    |              |                               |   |      |                |            |
| Choose one of<br>or Asset Under                                                     | Choose one of category of annual sales or Asset Under Management (AUM) |                                      | Annual sa    | les Select v                  |   |      |                |            |
|                                                                                     | ntroduce your portfolio<br>companies if needed<br>for CVC/VCs)         | Portfolio companies<br>(for VCs)     |              |                               |   |      |                |            |
|                                                                                     |                                                                        | Brochure                             | Search       |                               |   |      |                |            |
| Corporate Video URL (                                                               | YouTube recommended)                                                   | Corporate video URL                  |              |                               |   |      |                |            |
| Please NOTE that ONLY Disclosed profile<br>can request meetings to Korean companies |                                                                        | Publicity at Investor<br>Directory * | Disclos      | sed Closed                    |   |      |                |            |

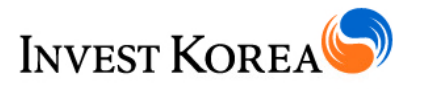

#### Investment Considerations

|                              | Select type of investment<br>your company desires                                | Type of investment *      | Financial Investment Strategic Investment Joint Venture M&A(buyout)                                          |
|------------------------------|----------------------------------------------------------------------------------|---------------------------|----------------------------------------------------------------------------------------------------|
|                              | Target investment amount                                                         | Target investments amount | Over USD 10 million v                                                                                        |
| Indicate<br>produc<br>techno | e what kind of industries,<br>ts/services and/or<br>logies you are interested in | Areas of interests        | Please Please indicate what kind of industries, products/services and/or technologies you are interested in. |
| Any spe<br>your co           | ecific investment conditions<br>mpany might have                                 | Investment conditions     | Please indicate investment size and shares(%) of a deal or other conditions when you invest.                 |

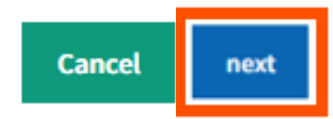

Click 'next' to review your publicity information before submit

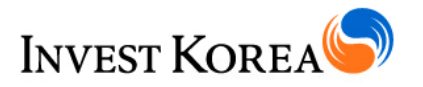

4

| vestor PR Information Preview      |                                                                                                    |   |  |  |
|------------------------------------|----------------------------------------------------------------------------------------------------|---|--|--|
| Company Profile                    | IK promotes Korea's investment environment abroad and provides comprehensive services to foreign companies ranging from<br>consultations, notifications of investments, establishment of corporations, support for business activities to complaint<br>handling in Korea. | I |  |  |
| Annual revenue or AUM              | Over USD 10 million                                                                                                    |   |  |  |
| Portfolio companies<br>(for VCs)   |                                                                                                    |   |  |  |
| Brochure                           |                                                                                                    |   |  |  |
| Corporate video URL                |                                                                                                    |   |  |  |
| Publicity at Investor<br>Directory | Disclosed                                                                                                    |   |  |  |

#### Investment Considerations

| Type of investment        | Strategic Investment,M&A(buyout) |                                                                                                    |
|---------------------------|----------------------------------|----------------------------------------------------------------------------------------------------|
| Target investments amount | Over USD 10 million              |                                                                                                    |
| Areas of interests        |                                  | Review and Finalize submission and request an approval                                                 |
| Investment conditions     |                                  | from your nearest KOTRA overseas office<br>(Close the window, and edit if there is anything to revise) |
|                           |                                  |                                                                                                    |

#### I have confirmed all entered details and will make a final submission

Information cannot be edited during the review process after final submission. You can edit after approval

Print

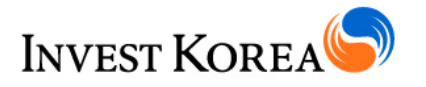

#### 5 Update Publicity information

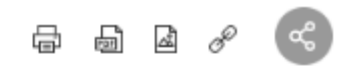

Home > Investment Matching > Members Only > Update Publicity information

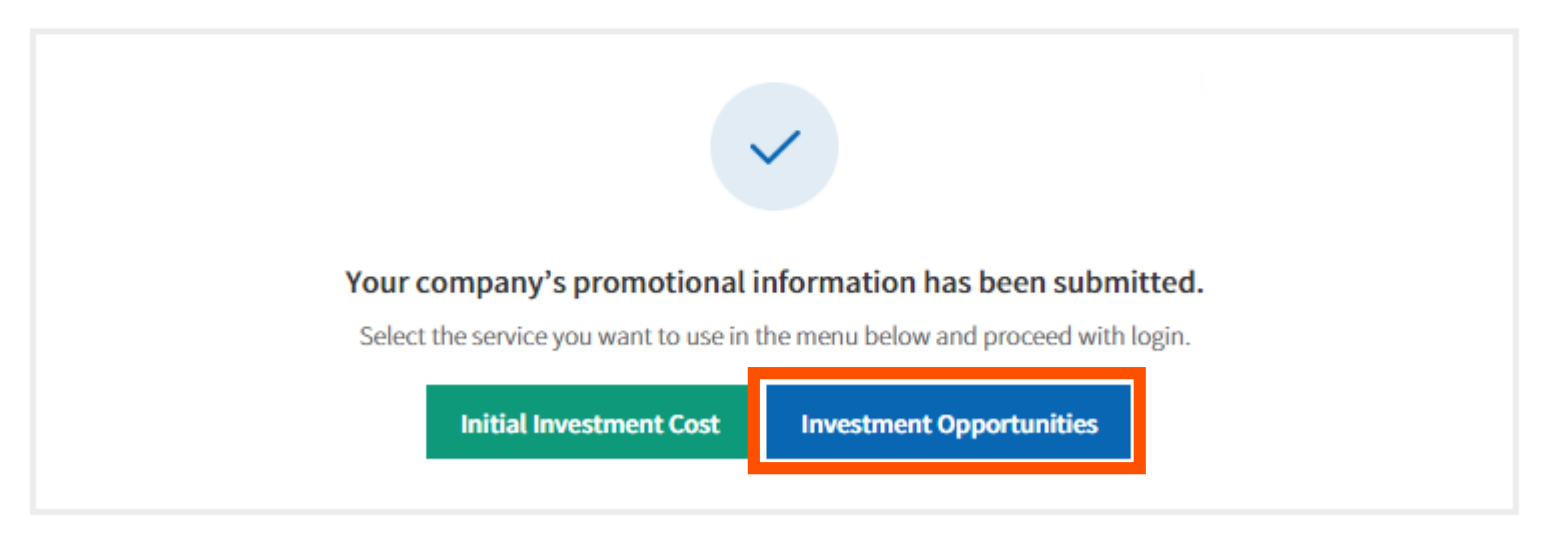

You may move to 'Investment Opportunities' to browse Korean companies after submission.

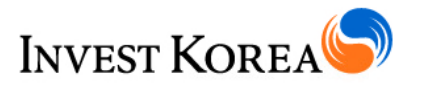

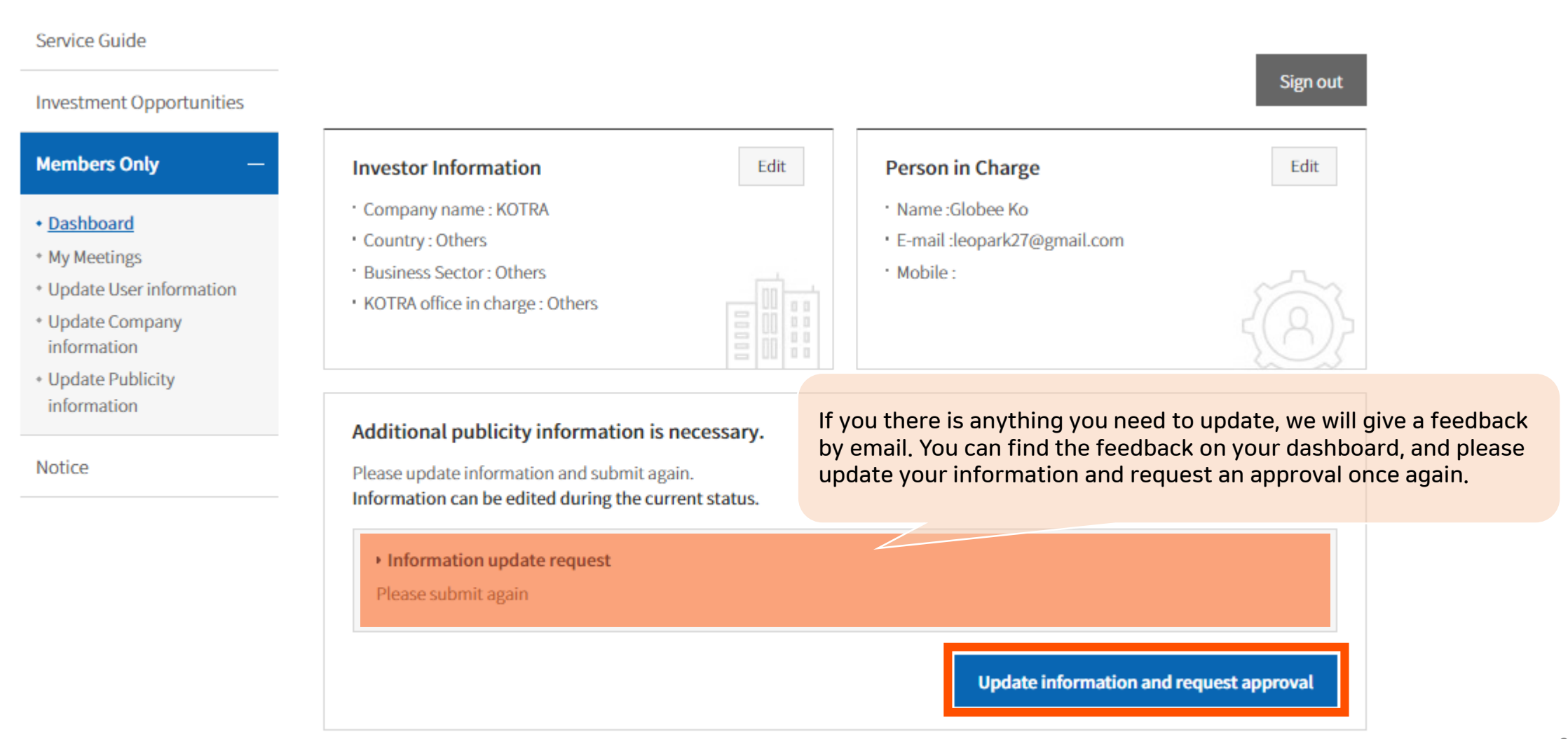